## Landing Page - About Updating the License Code

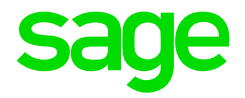

The Sage 300 People system requires a valid license code. The license code will be renewed Annually by our License Department. Should the maximum number of employees change during the year, a new license code will be given during the year. The license code should be updated whenever changes apply.

The license code can be updated in one of two ways:

## 1. Updating the License Code Automatically

On the Landing page Select About Select License Information Select Renewal

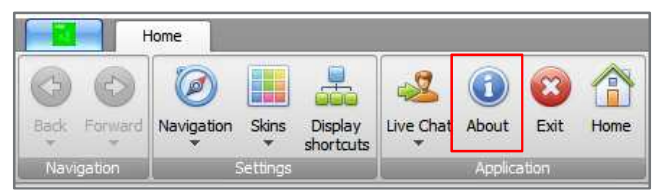

| sage<br><u>८२</u> ८                                                                     | Name<br>Sage 300 People<br>Company<br>VIP Framework<br>Dev Express | Value                 |  |
|-----------------------------------------------------------------------------------------|--------------------------------------------------------------------|-----------------------|--|
| Deployment                                                                              | Copyright                                                          | Copyright © Sage 2017 |  |
| Last Update Ch                                                                          | neck: 7/10/18 at 15:45:                                            | 50                    |  |
| Network Deploy                                                                          | /e <sup>Yes</sup>                                                  |                       |  |
| Running Versio                                                                          | in.                                                                |                       |  |
| Updated Version                                                                         | n                                                                  |                       |  |
| Update Location http://vip-ppl-deploy/ReleaseConsulting/People.application              |                                                                    |                       |  |
| Copyright Sage. Use of this system is subject to the Sage 300 People License Agreement. |                                                                    |                       |  |
|                                                                                         | License Inform                                                     | Memory Explanation OK |  |

| sane                                                                                                    | License Details                                                                                                    |                 |         |
|----------------------------------------------------------------------------------------------------|----------------------------------------------------------------------------------------------------|-----------------|---------|
| ouge                                                                                                    | Licensed Product                                                                                                    | Sage 300        |         |
| <u> </u>                                                                                                    | Site Code                                                                                                    | 999999          | (.      |
| <u> 온</u> 순옷                                                                                                    | Expiry Date                                                                                                    | 2017/12/31      |         |
| `ለ                                                                                                    | ALF Region                                                                                                    | AFRICA - Africa |         |
|                                                                                                    |                                                                                                    |                 | Renewal |
|                                                                                                    |                                                                                                    |                 |         |
| Modules Countrie                                                                                                    | es Limits                                                                                                    |                 |         |
| Modules Countrie                                                                                                    | es Limits Value                                                                                                    |                 | ,       |
| Modules Countrie<br>Name<br>Salaries                                                                                   | value<br>Licensed                                                                                                    |                 | ,       |
| Name<br>Salaries<br>Wages                                                                                              | es Limits<br>Value<br>Licensed<br>Licensed                                                                                                |                 | ,       |
| Modules Countri<br>Name<br>Salaries<br>Wages<br>Equity                                                                 | es Limits<br>Value<br>Licensed<br>Licensed<br>Licensed                                                                                    |                 | ,       |
| Modules Countri<br>Name<br>Salaries<br>Wages<br>Equity<br>Skills                                                       | es Limits<br>Value<br>Licensed<br>Licensed<br>Licensed<br>Licensed                                                                        |                 |         |
| Modules Countri<br>Name<br>Salaries<br>Wages<br>Equity<br>Skills<br>GeneralLedger                                      | es Limits<br>Value<br>Licensed<br>Licensed<br>Licensed<br>Licensed<br>Licensed                                                            |                 | ,       |
| Modules Countri<br>Name<br>Salaries<br>Wages<br>Equity<br>Skills<br>GeneralLedger<br>Job                               | s Limits<br>Value<br>Licensed<br>Licensed<br>Licensed<br>Licensed<br>Licensed<br>Licensed                                                 |                 |         |
| Modules Countri<br>Name<br>Salaries<br>Wages<br>Equity<br>Skills<br>GeneralLedger<br>Job<br>JobCosting                 | Value<br>Ucensed<br>Ucensed<br>Ucensed<br>Ucensed<br>Ucensed<br>Ucensed<br>Ucensed<br>Ucensed                                             |                 |         |
| Modules Countri<br>Name<br>Salaries<br>Wages<br>Equity<br>Skills<br>GeneralLedger<br>Job<br>JobCostig<br>Leave         | es Limits<br>Value<br>Licensed<br>Licensed<br>Licensed<br>Licensed<br>Licensed<br>Licensed<br>Licensed<br>Licensed<br>Licensed            |                 |         |
| Modules Countri<br>Name<br>Salaries<br>Wages<br>Equity<br>Skills<br>GeneralLedger<br>Job<br>JobCosting<br>Leave<br>BIM | Value<br>Licensed<br>Licensed<br>Licensed<br>Licensed<br>Licensed<br>Licensed<br>Licensed<br>Licensed<br>Licensed<br>Licensed<br>Licensed |                 |         |

**Take Note:** Automatic Renewal will only be possible if the application is connected to Sage Connect. The ALF Region indicator will also update automatically, based on your license code, should Sage Connect be active. The Region indicates where you will receive support assistance from.

2. Updating the License Code Manually

| On the Landing page |                                         |
|---------------------|-----------------------------------------|
| Select              | About                                   |
| Select              | License Information                     |
| Select              | ALF Region applicable to your license   |
| Select              | Manual Renewal                          |
| Paste               | The license code in the available field |
| Select              | Save                                    |
| Select              | OK                                      |

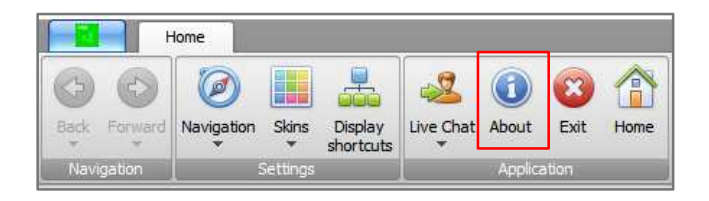

| sage<br>ନ୍ଦ୍ରୁ<br>ନୁନ୍                                                                  | Name<br>Sage 300 People<br>Company<br>VIP Framework<br>Dev Express<br>Copyright | Value<br>Copyright ® Sage 2017 |  |
|-----------------------------------------------------------------------------------------|---------------------------------------------------------------------------------|--------------------------------|--|
| Deployment                                                                              |                                                                                 |                                |  |
| Last Update Che                                                                         | eck: 7/10/18 at 15:45                                                           | :50                            |  |
| Network Deploy                                                                          | e                                                                               |                                |  |
| Running Version                                                                         | n                                                                               |                                |  |
| Updated Version                                                                         | n                                                                               |                                |  |
| Update Location                                                                         |                                                                                 |                                |  |
| Copyright Sage. Use of this system is subject to the Sage 300 People License Agreement. |                                                                                 |                                |  |
|                                                                                         | License Infor                                                                   | Memory Explanation OK          |  |

| sage<br><u>ද</u> ැදි | License Defails<br>Licensed Product<br>Site Code<br>Expiry Date | Sage 300<br>999999<br>2017/12/31 |                |         |
|----------------------|-----------------------------------------------------------------|----------------------------------|----------------|---------|
|                      | ALF Region                                                      | AFRICA - Africa                  |                |         |
|                      |                                                                 |                                  | (              | Renewal |
| Modules Countries    | Limits                                                          |                                  |                |         |
| Name                 | Value                                                           |                                  |                | ^       |
| Salaries             | Licensed                                                        |                                  |                |         |
| Wages                | Licensed                                                        |                                  |                |         |
| Equity               | Licensed                                                        |                                  |                |         |
| Skills               | Licensed                                                        |                                  |                |         |
| GeneralLedger        | Licensed                                                        |                                  |                |         |
| Job                  | Licensed                                                        |                                  |                |         |
| JobCosting           | Licensed                                                        |                                  |                |         |
| Leave                | Licensed                                                        |                                  |                |         |
| BIM                  | Licensed                                                        |                                  |                |         |
| Performance          | Licensed                                                        |                                  |                |         |
|                      |                                                                 |                                  | Manual Renewal | ОК      |

| sarre            | Sade connection settings |                                      |       |  |
|------------------|--------------------------|--------------------------------------|-------|--|
| Sage             | Service URI              | https://connectedservices.sage.co.za |       |  |
| 0.2 <sup>8</sup> | ALF Region               | AFRICA - Africa                      |       |  |
| దిన్న            |                          |                                      |       |  |
|                  |                          |                                      |       |  |
| Manual Load Lic  | ense Kev                 |                                      |       |  |
|                  |                          |                                      |       |  |
|                  |                          | Save                                 | Close |  |

**Take Note:** When updating the license code manually, the correct Region needs to be selected to ensure you are assisted by the correct support team.